w

Z.A de Gesvrine – 4 rue Képler – B.P.4125 44241 La Chapelle-sur-Erdre Cedex – France t. : +33 (0)2 40 93 53 53 | f. : +33 (0)2 40 93 41 00 commercial@humeau.com

е

а

ww.hum

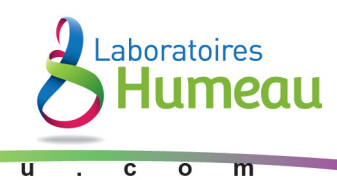

# Mode d'emploi

pH-mètres PH7+

Conductimètres Cond7+

Multiparamètres PC7+

#### Table des matières

| Table des matières                                                              | 2  |
|---------------------------------------------------------------------------------|----|
| Introduction                                                                    | 4  |
| Paramètres de mesure                                                            | 4  |
| Caractéristiques de base                                                        | 4  |
| Caractéristiques de mesure du pH (pour les modèles PH7+DHS et PC7+DHS)          | 4  |
| Caractéristiques de mesure de conductivité (pour les modèles COND7+ et PC7+DHS) | 4  |
| Spécificités                                                                    | 5  |
| Description de l'appareil                                                       | 6  |
| Ecran LCD                                                                       | 6  |
| Fonctions du clavier                                                            | 6  |
| Allumer l'appareil                                                              | 6  |
| Eteindre l'appareil                                                             | 6  |
| Embase                                                                          | 7  |
| Stabilité d'affichage de mesure                                                 | 8  |
| Sélection des paramètres                                                        | 8  |
| Déconnexion automatique                                                         | 8  |
| La technologie numérique DHS (Digital High Sensor)                              | 8  |
| Mesure du pH                                                                    | 9  |
| Information sur l'électrode pH                                                  | 9  |
| Précisions sur l'étalonnage du pH-mètre                                         | 9  |
| Solution tampon                                                                 | 9  |
| Etalonnage trois points                                                         | 9  |
| Intervalles d'étalonnage                                                        | 10 |
| Etalonnage du pH-mètre (exemple d'un étalonnage trois-points)                   | 10 |
| Etalonnage défini par le client                                                 | 12 |
| Echantillon test                                                                | 13 |
| Information sur l'auto-diagnostic                                               | 14 |
| Paramétrage usine par défaut                                                    | 14 |
| Entretien de l'électrode pH                                                     | 14 |
| Entretien quotidien                                                             | 14 |
| Etalonnage de la solution tampon                                                | 14 |
| Protection de la boule en verre                                                 | 15 |
| Raviver la boule en verre                                                       | 15 |
| Mesure mV                                                                       | 15 |
| Mesure ORP                                                                      | 15 |
| Nettoyer et réactiver l'électrode ORP                                           | 15 |
| Mesure de la conductivité                                                       | 16 |
| Electrode de conductivité                                                       | 16 |
| La constante de cellule de conductivité                                         | 16 |
| Solutions d'étalonnage de conductivité                                          | 16 |
| Intervalles d'étalonnage                                                        | 17 |
| Etalonnage un-point ou multi-points                                             |    |
| Température de référence                                                        | 17 |
| Coefficient de température                                                      | 17 |
|                                                                                 |    |

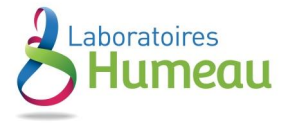

| Eviter la contamination de la solution étalon                               |    |
|-----------------------------------------------------------------------------|----|
| Etalonnage de conductivité                                                  |    |
| Etalonnage défini par le client (exemple d'une solution étalon de 147µS/cm) | 19 |
| Mesure de la conductivité                                                   | 19 |
| Paramétrage usine par défaut                                                | 20 |
| Entretien de l'électrode de conductivité                                    | 20 |
| Relations entre TDS et conductivité                                         | 20 |
| Réglage des paramètres                                                      | 21 |
| Menu principal                                                              | 21 |
| Sous-menus                                                                  | 21 |
| Annexe I: Réglage des paramètres et paramètres usine par défaut             | 23 |
| Annexe II : Information pour l'auto-diagnotic                               | 24 |
| Annexe III: Glossaire des abréviations                                      | 25 |
|                                                                             |    |

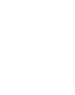

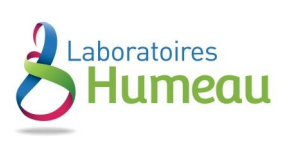

## Introduction

Merci d'avoir acheté le pH-mètre/conductimètre portable série 7+. Cet appareil est la combinaison parfaite de l'électronique la plus avancée, la technologie des capteurs et la conception de logiciels. C'est également l'appareil portable de mesure électrochimique le plus rentable, adapté aux entreprises minières et industrielles, aux centrales électriques, à l'ingénierie de traitement des eaux, à l'industrie de protection de l'environnement etc, particulièrement adapté pour l'application sur le terrain. Afin d'utiliser et d'entretenir correctement cet appareil, merci de lire attentivement ce manuel avant utilisation. Pour améliorer constamment la performance de cet appareil, nous nous réservons le droit de changer le manuel et les accessoires sans avertissement préalable.

#### Paramètres de mesure

| Paramètres de mesure | pH7 + DHS    | COND7 + | PC7 +DHS |
|----------------------|--------------|---------|----------|
| pH/mV                | $\checkmark$ |         | √        |
| Conductivité/TDS     |              | √       | √        |
| Température          | √            | √       | √        |

### Caractéristiques de base

- Les caractéristiques de l'appareil de mesure portable avec microprocesseur sont : l'étalonnage automatique, la compensation automatique de température, la configuration des fonctions, l'auto-diagnostique, la déconnexion automatique et un écran basse-tension.
- Le filtre numérique de l'appareil améliore la vitesse et la précision des mesures. L'écran permet un affichage stable des mesures.
- Le kit contient une valise de transport, un appareil de mesure, une électrode, des solutions étalon et tous les accessoires, utilisables sur le terrain.
- Fonction d'étalonnage de température
- Sélection des paramètres à visualiser (PC7 + DHS uniquement).

#### Caractéristiques de mesure du pH (pour les modèles PH7+DHS et PC7+DHS).

- Etalonnage automatique 1-3 points, l'appareil possède une aide à l'étalonnage et une fonction automatique de contrôle.
- L'appareil est capable de reconnaitre jusqu'à 8 types de solutions tampon pH. Il existe trois options de solutions tampon pH : série USA, série NIST et la configuration de la solution définie par le client.
- Cet appareil est doté de critères de stabilité de mesure.
- Cet appareil reconnaît l'électrode DHS.

#### Caractéristiques de mesure de conductivité (pour les modèles COND7+ et PC7+DHS)

- Etalonnage automatique 1-4 points, l'appareil possède une aide à l'étalonnage et une fonction automatique de contrôle.
- L'appareil est capable de reconnaitre jusqu'à 4 types de solutions étalon de conductivité. Il est possible de configurer une solution définie par le client.
- L'appareil est capable de circuler entre les modes mesure conductivité et TDS.

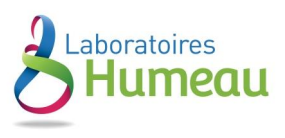

# Spécificités

|                    | Spécificités                                                  |                                                                                                    |                      |
|--------------------|---------------------------------------------------------------|----------------------------------------------------------------------------------------------------|----------------------|
|                    | Plage de mesure                                               | (0.00~14.00) pH                                                                                                    |                      |
|                    | Résolution                                                    | 0.1⁄0.01 pH                                                                                                    |                      |
|                    | Compensation de température                                   | (0~100) °C (manuelle ou automatique)                                                                                         |                      |
| рН                 | Etalonnage multi-points                                       | 1-3 points                                                                                                    |                      |
|                    | Valeur étalon                                                 | USA: 1,68-4,00-7,00-10,01pH<br>NIST: 1,68-4,01-6,86-9,18pH<br>2 valeurs CLIENT                                               | PH 7+DHS<br>PC 7+DHS |
|                    | Plage de mesure                                               | ±1000mV                                                                                                    |                      |
| mV                 | Résolution                                                    | 1mV                                                                                                    |                      |
|                    | Précision                                                     | ±0.1% FS ±1 chiffre                                                                                                    |                      |
|                    | Plage de mesure                                               | Conductivité: 0~200 mS/cm, divisée en 4 plages:<br>(0~199.9) μS/cm (200~1999) μS/cm<br>(2.00~19.99) mS/cm (20.0~199.9) mS/cm |                      |
|                    | Résolution                                                    | 0.1/1µS/cm 0.01/0.1 mS/cm                                                                                                    | -                    |
| Conductivité       | Précision                                                     | ±2.0% FS                                                                                                    |                      |
|                    | Compensation de température (0 ~ 100) °C (manuelle ou automat |                                                                                                    | COND 7+              |
|                    | Constante de cellule d'électrode                              | 0.1 / 1 / 10 cm <sup>-1</sup>                                                                                                | PC 7+DHS             |
|                    | Etalonnage multi-points                                       | 1-4 points                                                                                                    |                      |
|                    | Solution étalon                                               | 84 μS/cm, 1413 μS/cm, 12.88, 111,9 mS/cm<br>1 valeur client                                                                  |                      |
|                    | Plage de mesure                                               | (0~100) g/L                                                                                                    |                      |
| TDS                | Résolution                                                    | 1%FS                                                                                                    |                      |
|                    | Coefficient TDS                                               | 0.4 ~ 1.0                                                                                                    |                      |
|                    | Plage de mesure                                               | -10~110°C                                                                                                    |                      |
| Température        | Résolution                                                    | 0.1°C                                                                                                    | -                    |
|                    | Précision                                                     | ±0.5℃±1 chiffre                                                                                                    | PH 7+DHS<br>COND 7+  |
| Puissance          | Piles AA x 3 (1.5V× 3) /                                      | 220 V avec une unité d'alimentation USB                                                                                      | PC 7+DHS             |
| Norme IP           |                                                               | IP57                                                                                                    | 1                    |
| Dimension et poids | s Appareil : (86×196×33) mm / 295g                            |                                                                                                    |                      |

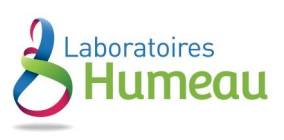

### Description de l'appareil

#### Ecran LCD

- (1) Icônes des modes de paramétrage
- (2) Affichage de la mesure
- (3) déclenchement du mode d'affichage spécial
- (4) Unités de mesure
- (5) Unités de température (°C et °F)
- (6) Unités de mesure d'étalonnage du pH et de la conductivité
- (7) Valeur d'étalonnage du pH et de la conductivité
- (8) Valeur de Température
- (9) Icônes de compensation de température

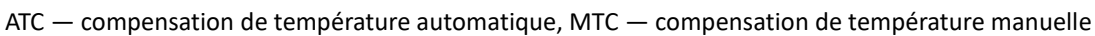

- (10) Icône d'aide à l'étalonnage
- (11) Icône de stabilité de mesure

(12) — Icône de batterie faible, quand cette icône apparait, veuillez changer les piles.

### Fonctions du clavier

Brève pression ----- <1.5 secondes. Longue pression ----- >1.5 secondes.

#### Allumer l'appareil

Appuyer sur (⊕) pour allumer l'appareil.
 Affichage complet → affichage de certains paramètres
 → affichage du dernier mode de mesure Eteindre l'appareil

#### **Eteindre l'appareil**

En mode mesure, appuyer sur  $\underbrace{\textcircled{MEAS}}_{MEAS}$  et maintenir la pression 2 secondes pour éteindre l'appareil.

Note: En mode étalonnage ou en mode paramétrage, appuyez sur ( meas) pour revenir en mode mesure, puis appuyez

sur *bour éteindre l'appareil.* 

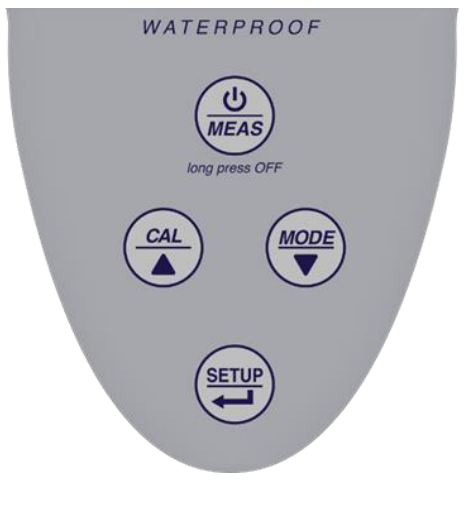

1

pH mV

COND TDS

 $\square$ 

10

9

12

1

2

MTC 1888

(8)

3

88:88

°C °F mV % pH

μS mS

18.8.8 #

(7)

4

5

6

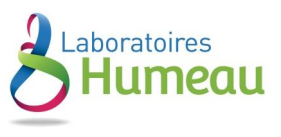

|                                    | <b>a</b> ( );   | <b>–</b>                                                                                                    |
|------------------------------------|-----------------|----------------------------------------------------------------------------------------------------|
| Clavier                            | Opérations      | Description                                                                                                  |
|                                    |                 | En mode hors tension, appuyez sur cette touche pour allumer l'appareil                                       |
|                                    | Brève pression  | En mode étalonnage ou en mode paramétrage, appuyez sur cette touche pour                                     |
| $\left(\frac{\Theta}{MEAS}\right)$ |                 | revenir au mode mesure                                                                                       |
|                                    |                 | • En mode mesure, appuyez sur cette touche et maintenez la pression pendant 2                                |
|                                    | Longue pression | secondes pour éteindre l'appareil.                                                                           |
|                                    |                 |                                                                                                    |
| $\frown$                           |                 | <ul> <li>PH7+DHS: Appuyez sur cette touche pour sélectionner : pH → mV</li> </ul>                            |
|                                    | Brève pression  | <ul> <li>COND7+: Appuyez sur cette touche pour sélectionner : COND → TDS</li> </ul>                          |
|                                    |                 | • PC7+DHS: Appuyez sur cette touche pour sélectionner : pH $\rightarrow$ mV $\rightarrow$ COND $\rightarrow$ |
|                                    |                 | TDS                                                                                                    |
|                                    |                 | • En mode mesure, appuyez sur cette touche pour entrer dans le mode étalonnage                               |
| CAL                                | Brève pression  |                                                                                                    |
|                                    |                 |                                                                                                    |
|                                    |                 | • En mode mesure, appuyez sur cette touche pour entrer dans le menu principal                                |
|                                    |                 | du mode paramétrage.                                                                                         |
| SETUP                              | Brève pression  | En mode étalonnage, appuyez sur cette touche pour procéder à l'étalonnage                                    |
| Ŧ                                  |                 | En mode paramétrage, appuyez sur cette touche pour sélectionner les                                          |
|                                    |                 | paramètres                                                                                                   |
|                                    |                 | • En mode compensation manuelle de température (MTC), si vous appuyez sur cette                              |
|                                    |                 | touche et que vous maintenez la pression, la température clignote, appuyez alors                             |
| $\frown$                           | Longue pression | SETUP                                                                                                    |
| $\left(\frac{CAL}{A}\right)$       |                 | <u>sur cette touche pour changer la température et appuyez sur 🔁 pour</u>                                    |
|                                    |                 | <u>confirmer.</u>                                                                                            |
| $\frown$                           |                 | • En mode paramétrage, appuyez sur ces touches pour changer le numéro de série                               |
|                                    | Dràva prossian  | du menu principal et du sous-menu.                                                                           |
|                                    | Breve pression  | Dans le sous-menu, appuyez sur ces touches pour changer les paramètres et le                                 |
|                                    |                 | réglage des paramètres.                                                                                      |

#### Embase

| Modèles                           | Photos | Description                                                                                                    |  |
|-----------------------------------|--------|----------------------------------------------------------------------------------------------------|--|
| pH-mètre PH7+DHS                  |        | <ul> <li>Prise BNC (à droite) – pour connecter l'électrode pH ou<br/>l'électrode ORP</li> <li>Prise RCA (au milieu) – pour connecter la sonde de<br/>température</li> </ul>                                                                |  |
| Conductimètre COND7+              |        | <ul> <li>Prise BNC (à gauche) – pour connecter l'électrode de<br/>conductivité</li> <li>Prise RCA (au milieu) – pour connecter la sonde de<br/>température</li> </ul>                                                                      |  |
| pH-mètre/conductimètre<br>PC7+DHS |        | <ul> <li>Prise BNC (à droite) – pour connecter l'électrode pH ou<br/>l'électrode ORP</li> <li>Prise BNC (à gauche) – pour connecter l'électrode de<br/>conductivité</li> <li>Prise RCA – pour connecter la sonde de température</li> </ul> |  |

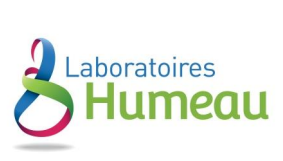

#### Stabilité d'affichage de mesure

Quand la mesure est stable, l'icône smiley  $\textcircled$  apparait sur l'écran LCD. Si l'icône  $\textcircled$  n'apparait pas ou clignote, veuillez ne pas noter la valeur affichée et procéder à l'étalonnage jusqu'à ce que la valeur mesurée soit stable. Pour le paramètre P1.6, il existe 3 niveaux de stabilité: **nor** (Normal), **Hi** (Elevé), **Lo** (Bas). Le paramètre par défaut est « Normal ». « Elevé » est prévu pour une stabilité Longue, « Bas » est prévu pour une stabilité courte. L'utilisateur peut sélectionner le niveau de stabilité adapté en fonction des différents besoins de tests.

#### Sélection des paramètres

Uniquement pour PC7+DHS, accéder au paramètre P6.6 du menu, les paramètres clignotent un après l'autre en haut à

gauche de l'écran LCD ; appuyez sur la touche ou sur la touche pour choisir « Yes » (Paramètre activé) ou « No » (paramètre désactivé) et appuyez sur la touche pour confirmer le choix. Appuyez sur la touche pour revenir en mode mesure.

#### Déconnexion automatique

L'appareil se déconnectera après 20 minutes d'arrêt des opérations. Il s'éteint automatiquement. Dans le menu de paramétrage P6.8, l'utilisateur a la possibilité de désactiver cette option.

### La technologie numérique DHS (Digital High Sensor)

La technologie DHS, développée par Giorgio Bormac S.R.L., permet de sauvegarder les données d'étalonnage dans d'électrode de pH. Il est possible d'étalonner l'électrode numérique XS DHS de laboratoire, dans des conditions idéales, en utilisant un pH-mètre + DHS XS. Les données d'étalonnage, comme la date, la pente, le modèle, et le lot de production, sont enregistrées dans la mémoire de l'électrode numérique DHS. Après l'étalonnage, Quand vous branchez cette électrode sur un autre pH-mètre DHS XS compatible, elle est prête pour des mesures de haute qualité, et extrêmement précises sans besoin d'un nouvel étalonnage.

Utilisation simple : les appareils XS DHS, reconnaissent automatiquement l'électrode DHS quand elle est branchée, si non, ces instruments se comportent comme des pH-mètres conventionnels.

Même chose pour l'électrode DHS, quand cette électrode est reliée à un pH-mètre standard, il se comporte comme une électrode analogique conventionnelle du pH.

Les électrodes DHS XS de pH ont un connecteur BNC pour le pH et un connecteur RCA/Cinch pour la température, elles ont les mêmes connecteurs des électrodes conventionnelles du pH.

Ces électrodes n'ont pas une pile, alors il est possible de les stocker comme des électrodes analogiques normales. Quand l'électrode XS DHS est branchée, le pH-mètre la reconnaît automatiquement et l'écran de l'instrument affiche en mode séquentielle les trois écrans suivants :

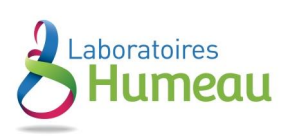

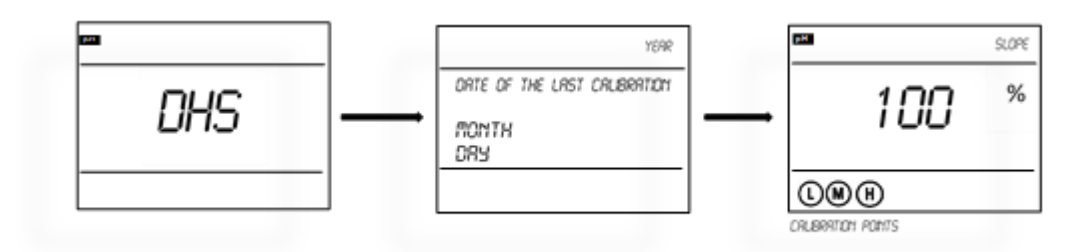

Pour étalonner l'électrode XS DHS, veuillez suivre la procédure d'étalonnage à la page 12 (étalonnage du pH-mètre).

Quand l'électrode est débranchée, l'écran affichera :

Note : l'activation et la désactivation du DHS ne se produisent qu'en mode de mesure.

### Mesure du pH

#### Information sur l'électrode pH

Sur cet appareil, il est possible de brancher une électrode pH avec une sonde de température intégrée, reliant deux sondes différentes pour le pH et la température. La prise BNC se connecte à la sonde pH et la prise RCA se connecte à la sonde de température. Quand la sonde est plongée dans la solution, veuillez agiter la solution pendant un court instant et laissez la sonde dedans jusqu'à ce qu'une mesure stable soit atteinte.

#### Précisions sur l'étalonnage du pH-mètre

#### Solution tampon

Cet appareil utilise deux séries de solutions tampon standards : la série USA et la série NIST, et également une solution définie par le client. Veuillez-vous référer au tableau ci-dessous pour les deux séries de solutions tampon standards. Pour la solution définie par le client, veuillez la sélectionner dans le paramètre P1.1.

| Icônes                  |   | Séries de solutions tampon standards pH |                    |  |
|-------------------------|---|-----------------------------------------|--------------------|--|
|                         |   | Série USA                               | Série NIST         |  |
|                         | Ŀ | 1.68 pH et 4.00 pH                      | 1.68 pH et 4.01 pH |  |
| Etalonnage trois points | M | 7.00 pH                                 | 6.86pH             |  |
|                         | H | 10.01 pH                                | 9.18 pH            |  |

#### **Etalonnage trois points**

L'appareil peut procéder à un étalonnage 1 à 3 points. Le premier point d'étalonnage doit utiliser une solution étalon standard pH de 7.00 (ou 6.86). Sélectionnez ensuite une autre solution étalon pour parvenir au second et au troisième point. L'instrument est capable de reconnaitre les solutions étalons pour l'étalonnage. Pendant le processus d'étalonnage, l'appareil affiche la pente de l'électrode, qui indique respectivement le taux d'acidité et le taux d'alcalinité.

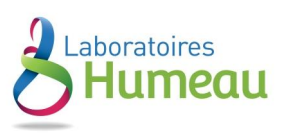

No dhs

|                                     | Standard USA                             | Standard NIST                           | Icônes | Plage nécessaire |
|-------------------------------------|------------------------------------------|-----------------------------------------|--------|------------------|
| Etalonnage un-point 7.00 pH 6.86 pH |                                          | Précision<br>≤ ± pH 0.1                 |        |                  |
| Etalonnage deux-points              | 7.00 pH,<br>4.00 pH ou 1.68 pH           | 6.86 pH,<br>4.01 pH ou 1.68 pH          | L M    | Plage < 7.00 pH  |
|                                     | 7.00 pH et 10.01 pH                      | 6.86 pH et 9.18 pH                      | M H    | Plage > 7.00 pH  |
| Etalonnage trois-points             | 7.00 pH, 4.00 pH ou<br>1.68 pH, 10.01 pH | 6.86 pH, 4.01 pH ou<br>1.68 pH, 9.18 pH |        | Plage étendue    |

#### Intervalles d'étalonnage

Les intervalles d'étalonnage dépendent de l'échantillon, de la performance de l'électrode et de la précision recherchée. Pour des mesures très précises (≤ ±0.02pH), l'appareil devra être étalonné juste avant de faire la mesure. Pour une précision globale (≥±0.1pH), l'appareil peut être étalonné et utilisé pendant environ une semaine avant l'étalonnage suivant.

L'appareil doit être ré-étalonné dans les situations suivantes :

- Nouvelle sonde, ou sonde qui n'a pas été utilisée pendant une longue période
- Après avoir mesuré des solutions acides (pH<2) ou des solutions alcalines (pH>12)
- Après avoir mesuré une solution qui contenait du fluorure ou une solution concentrée en substances organiques.

### Etalonnage du pH-mètre (exemple d'un étalonnage trois-points)

- Appuyez sur la touche pour entrer dans le mode étalonnage "CAL 1" clignote en haut à droite de l'écran et "7.00 pH " clignote en bas à droite de l'écran, indiquant qu'il faut utiliser la solution étalon pH 7.00 pour faire le 1er point.
- Rincez l'électrode pH dans de l'eau pure, laissez-la sécher et plongez-la dans la solution tampon pH 7.00. Agitez la solution pendant un court instant et laissez l'électrode dans la solution tampon jusqu'à ce qu'une mesure stable soit atteinte.
   L'écran de l'appareil indiquera le processus d'analyse et de clôture de l'étalonnage de la solution étalon en bas à droite.

**Er 2** s'affiche si vous appuyez sur la touche avant la clôture de la mesure.

Quand l'appareil s'arrête à 7.00 pH, l'icône 😧 se stabilise sur l'écran. Appuyez sur la touche vous pour étalonner l'appareil. L'icône End apparait une fois l'étalonnage terminé. Quand le 1er point est fini, l'écran affiche en haut à droite "CAL2" qui clignote, ainsi que " 4.00pH" et " 10.01pH" alternativement en bas à droite qui clignotent également, indiquant qu'il faut utiliser la solution tampon pH4.00 ou pH10.01 pour faire le 2ème point d'étalonnage.

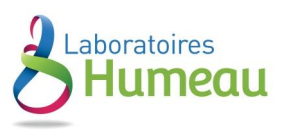

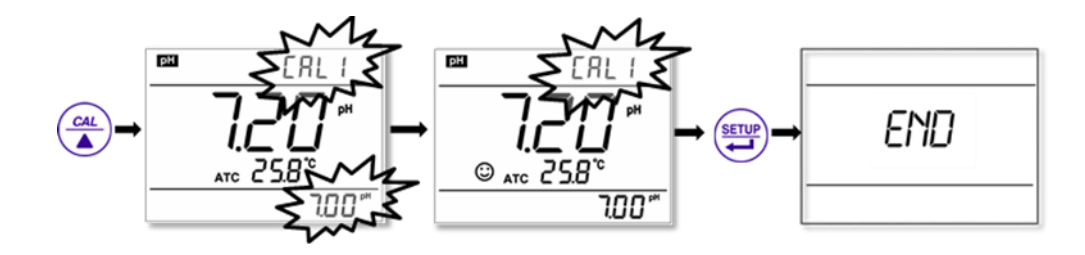

- Retirez l'électrode pH, rincez-la dans de l'eau pure, laissez-la sécher et plongez-la dans la solution tampon pH
   4.00. Agitez la solution pendant un court instant et laissez l'électrode dans la solution tampon jusqu'à ce qu'une mesure stable soit atteinte. L'écran de l'appareil indiquera le processus d'analyse et de clôture de l'étalonnage de la solution tampon en bas à droite.
- Quand l'appareil s'arrête sur 4.00 pH, l'icône se stabilise sur l'écran. Appuyez sur la touche pour étalonner l'appareil. L'icône **"End"** et le taux d'acidité de la pente de l'électrode s'affichent une fois que l'étalonnage est terminé. Puis, l'écran affiche en haut à droite "CAL3" qui clignote et en bas à droite " 10.01pH" qui clignote également, indiquant qu'il faut utiliser la solution tampon pH10.01 pour faire le 3ème point d'étalonnage.

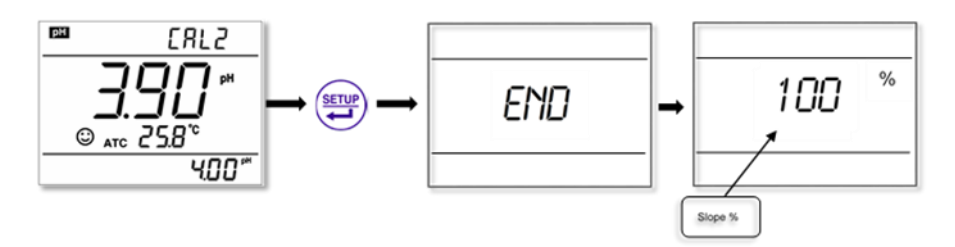

- Retirez l'électrode pH, rincez-la dans de l'eau pure, laissez-la sécher et plongez-la dans la solution tampon pH 10.01. Agitez la solution pendant un court instant et laissez l'électrode dans la solution tampon jusqu'à ce qu'une mesure stable soit atteinte. L'écran de l'appareil indiquera le processus d'analyse et de clôture de l'étalonnage de la solution tampon en bas à droite.
- Quand l'appareil s'arrête sur 10.01 pH, l'icône S se stabilise sur l'écran. Appuyez sur la touche pour étalonner l'appareil. L'icône "End" et le taux d'alcalinité de la pente de l'électrode s'affichent une fois que l'étalonnage est terminé. L'appareil entre en mode mesure et affiche les icônes de stabilité de mesure et d'aide à l'étalonnage.

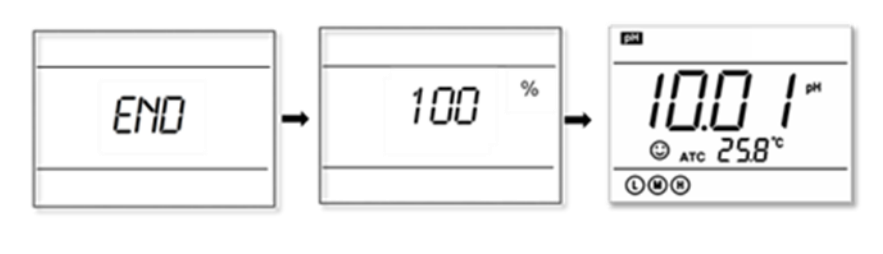

Pendant le processus d'étalonnage, appuyez sur la touche verse pour sortir du mode étalonnage. L'appareil peut procéder à un étalonnage un-point, deux-points et trois-points. L'icône d'aide à l'étalonnage apparait sur l'écran.

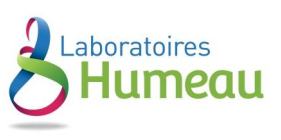

### Etalonnage défini par le client

(Exemple d'une solution étalon de 1.60pH et 6.50pH)

sur la touche

- Sélectionnez **CUS** dans le paramètre P1.1. L'appareil entre dans le mode étalonnage défini par le client. Appuyez
- L'écran affiche une icône **"CAL1"** clignotante en haut à droite, indiquant que l'appareil entre dans le 1er point d'étalonnage défini par le client.
- Rincez l'électrode pH dans de l'eau pure, laissez-la sécher et plongez-la dans la solution tampon pH 1.60. Agitez la solution pendant un court instant et laissez l'électrode dans la solution tampon jusqu'à ce qu'une mesure stable soit atteinte. Pour la compensation automatique de température (ATC), la température ne clignote pas.

Quand vous appuyez sur la touche 🔛 la valeur principale se met à clignoter. Appuyez sur la touche

ou la touche pour ajuster la valeur principale à 1.60, puis appuyez sur pour étalonner l'appareil. Une fois l'étalonnage fait, l'écran affiche en haut à droite l'icône **"CAL2"** clignotante, indiquant que l'appareil entre dans le 2ème point de l'étalonnage défini par le client.

- Note : pour la compensation manuelle de température (MTC), quand l'écran affiche la mesure stabilisée et
  - l'icône , appuyez sur , la température se met alors à clignoter. Appuyez sur la touche puis sur la touche pour ajuster la température et appuyez enfin sur pour confirmer. La valeur principale

se met à cliqnoter. Suivez les procédures ci-dessus pour ajuster la valeur principale et étalonner l'appareil.

Rincez l'électrode pH dans de l'eau pure, laissez-la sécher et plongez-la dans la solution tampon pH 6.50. Agitez la solution pendant un court instant et laissez l'électrode dans la solution tampon jusqu'à ce qu'une mesure stable soit atteinte. Pour la compensation automatique de température (ATC), la température ne clignote pas. Quand vous appuyez

sur la touche 🖼 la valeur principale se met à clignoter. Appuyez sur la touche 🚺 ou la touche 👽 pour ajuster

la valeur principale à 6.50, puis appuyez sur vert pour étalonner l'appareil. Une fois l'étalonnage fait, l'appareil se met en mode mesure.

Note: pour la compensation manuelle de température (MTC), quand l'écran affiche la mesure stabilisée et l'icône 🙂,

appuyez sur  $\overset{\textcircled{}}{\textcircled{}}$ , la température se met alors à clignoter. Appuyez sur la touche  $\overset{\textcircled{}}{\textcircled{}}$  puis sur la touche  $\overset{\textcircled{}}{\textcircled{}}$  pour ajuster la température et appuyez enfin sur  $\overset{\textcircled{}}{\textcircled{}}$  pour confirmer. La valeur principale se met à clignoter. Suivez les

procédures ci-dessus pour ajuster la valeur principale et étalonner l'appareil.

- L'appareil peut procéder à un étalonnage 1-2 points défini par le client. Quand le 1er point est terminé, appuyez sur la touche sur la touche I'appareil sort du mode étalonnage. C'est un étalonnage un-point défini par le client.
- Pour l'étalonnage défini par le client, l'écran affiche les icônes d'aide à l'étalonnage.

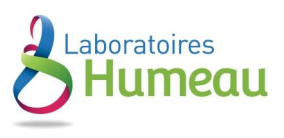

| Solution étalon défini par le client | Icones affichées |
|--------------------------------------|------------------|
| 6.5 – 7.5                            | M                |
| < 6.5                                | Ū                |
| > 7.5                                | E                |

### **Echantillon test**

Rincez l'électrode pH dans de l'eau pure, laissez-la sécher et plongez-la dans la solution test. Agitez la solution pendant un court instant et laissez l'électrode dans la solution testée jusqu'à ce que l'icône  $\textcircled$  apparaisse sur l'écran et qu'une mesure stable soit atteinte, qui est la valeur pH de la solution testée.

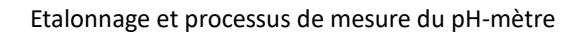

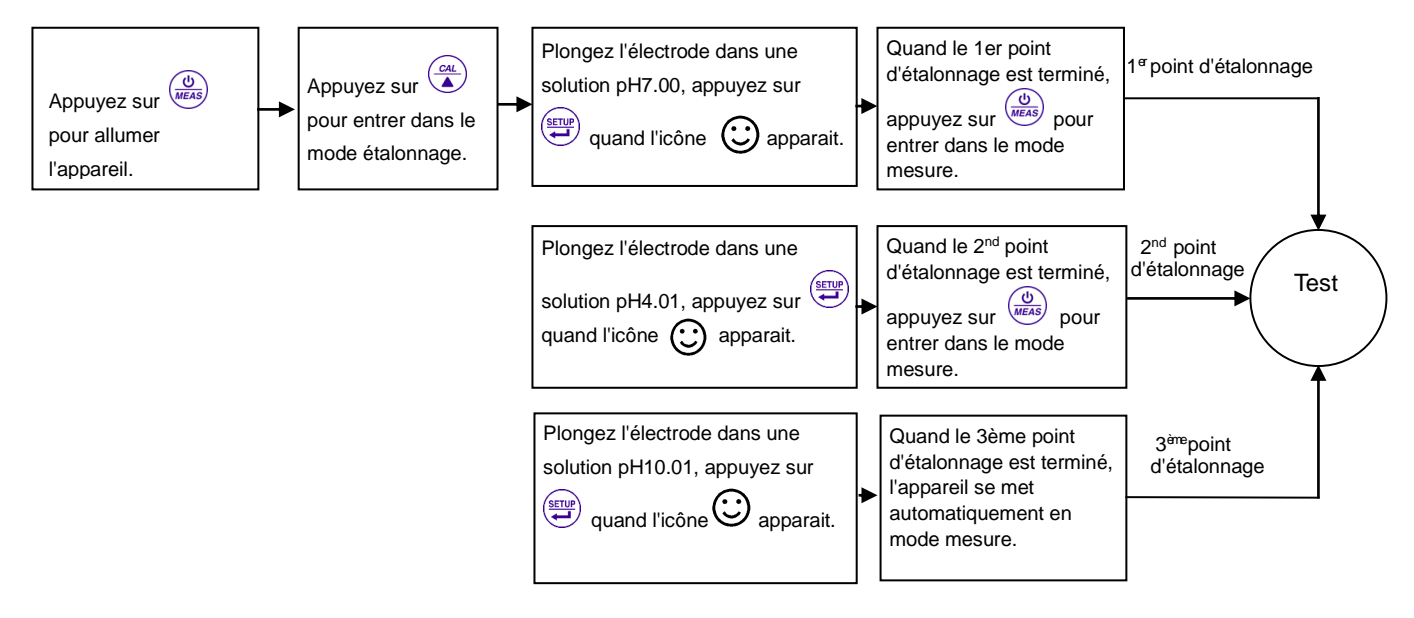

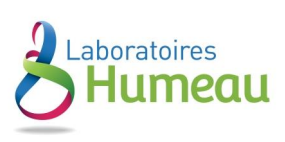

#### Information sur l'auto-diagnostic

| lcones<br>affichées | Explication                                                                                                    | Vérification                                                                                                    |
|---------------------|----------------------------------------------------------------------------------------------------|----------------------------------------------------------------------------------------------------|
| Er I                | Mauvaise solution tampon pH ou solution<br>d'étalonnage en dehors de la plage de mesure                                                                   | <ol> <li>Vérifiez que la solution tampon pH est correcte.</li> <li>Vérifiez que l'appareil est bien connecté à l'électrode.</li> <li>Vérifiez que l'électrode n'est pas endommagée.</li> </ol> |
| Er2                 | La mesure n'est pas stable pendant l'étalonnage<br>au moment où vous appuyez sur                                                                          | Appuyez sur 🐖 quand l'icône 😳 apparait.                                                                                                    |
| Er3                 | Pendant l'étalonnage, la valeur mesurée n'est pas<br>stable ≥3min.                                                                                        | <ol> <li>Vérifiez qu'il n'y a pas de bulle dans l'ampoule.</li> <li>Remplacez l'électrode par une électrode pH neuve.</li> </ol>                                                               |
| <u>Er4</u><br>Er5   | Le potentiel électrique zéro de l'électrode est en<br>dehors de la plage de mesure (<-60mV or >60mV)<br>La pente de l'électrode est en dehors de la plage | <ol> <li>Vérifiez qu'il n'y a pas de bulle dans l'ampoule.</li> <li>Vérifiez que la solution tampon pH est correcte.</li> <li>Remplacez l'électrode par une électrode pH neuve.</li> </ol>     |
| Er6                 | La mesure du pH est en dehors de la plage de<br>mesure (<0.00 pH or >14.00pH)                                                                             | <ol> <li>1. Vérifiez la suspension de l'électrode.</li> <li>2. Vérifiez que l'appareil est bien connecté à l'électrode.</li> <li>3. Vérifiez que l'électrode n'est pas endommagée.</li> </ol>  |

#### Paramétrage usine par défaut

Pour les paramètres usine par défaut, veuillez-vous référer au paramètre P1.5. Dans le paramètre P1.5, toutes les données d'étalonnage sont effacées et l'appareil restaure la valeur théorique (le potentiel électrique zéro du pH est de 7.00, la pente de l'électrode est de 100%). Certaines fonctions restaurent la valeur d'origine (ref : Annexe 1). Quand l'étalonnage ou les mesures échouent, veuillez procéder à la restauration des paramètres par défaut et procédez ensuite au ré-étalonnage ou aux mesures. Veuillez noter qu'une fois la restauration des paramètres par défaut faite, aucune donnée effacée ne pourra être récupérée.

# Entretien de l'électrode pH

#### Entretien quotidien

La solution de trempage contenue dans le flacon de protection fourni s'utilise pour maintenir l'électrode fonctionnelle. Dévissez le bouchon, enlevez l'électrode et rincez-la à l'eau pure avant de faire une mesure. Remettez l'électrode et serrez le bouchon après la mesure pour empêcher que la solution ne se répande. Si la solution de trempage est trouble ou moisie, remplacez-la.

L'électrode ne doit pas être plongée dans l'eau pure, dans des solutions protéiques ou dans une solution d'acide fluorhydrique pendant de longues périodes. De plus, ne trempez pas l'électrode dans des composés lipidiques de silicium organique. Pour une meilleure précision, conservez toujours l'appareil dans un endroit propre et sec, particulièrement l'électrode et la prise de l'électrode. Nettoyez-les avec des compresses et de l'alcool si nécessaire

#### Etalonnage de la solution tampon

Pour un étalonnage précis, le pH de la solution tampon doit être fiable. La solution tampon doit être souvent renouvelée, particulièrement après un usage intensif.

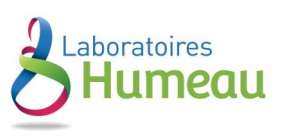

#### Protection de la boule en verre.

La boule en verre à l'avant de l'électrode combinée est sensible et ne doit pas être en contact avec des surfaces dures. Des rayures ou des fissures sur l'électrode peuvent provoquer des mesures inexactes. Avant et après chaque mesure, l'électrode doit être lavée à l'eau pure et séchée. Ne nettoyez pas l'ampoule avec un tissu car cela peut affecter la stabilité du potentiel électrique de l'électrode et augmenter son délai de réponse. L'électrode doit être nettoyée consciencieusement quand un prélèvement est collant. Utilisez un solvant si la solution ne semble pas propre une fois la boule en verre lavée.

#### Raviver la boule en verre

Les électrodes qui ont été utilisées sur une longue période s'abiment. Plongez l'électrode dans 0.1mol/L d'acide chlorhydrique (<u>hydrochloric acid</u>) pendant 30 secondes, puis lavez l'électrode dans de l'eau pure et plongez-la dans la solution de trempage pendant 24 heures.

Nettover la houle en verre et la ionction souillées

| Nettoyer la boule en verte et la jonetion soumees |                                                                             |  |  |
|---------------------------------------------------|-----------------------------------------------------------------------------|--|--|
| Souillure                                         | Utilisez un produit de nettoyage                                            |  |  |
| Oxyde métallique inorganique                      | Diluez de l'acide à moins de 1mol/L                                         |  |  |
| Lipide organique                                  | Diluez du détergent (légèrement alcalin)                                    |  |  |
| Résines composées de macromolécules               | Diluez de l'alcool, de l'acétone, de l'éther                                |  |  |
| Dépots de protéines d'hematocyte                  | Utilisez une solution acide enzymatique (tablettes de levure de saccharate) |  |  |
| Peinture                                          | Diluez du blanchisseur, du péroxyde                                         |  |  |

Note : Si le boitier de l'électrode est en polycarbonate. Si vous utilisez un produit de nettoyage, faites attention au tétrachlorure de carbone, au trichloréthylene, au tétrahydrofuranne, à l'acétone, etc. qui dissolveraient le boitier et rendraient l'électrode inutilisable.

### Mesure mV

Appuyez sur la touche et basculez l'appareil en mode de mesure mV. Connectez l'électrode ORP (vous avez besoin de l'acheter séparément) et trempez-la dans la solution test, agitez la solution pendant un court instant et laissez

l'électrode dedans jusqu'à ce que l'icône 😳 apparaisse. Vous obtenez alors l'ORP. ORP signifie "Oxidation Reduction

Potential" (Potentiel d'oxydo-réduction). L'unité est le mV.

#### Mesure ORP

La mesure ORP ne nécessite pas d'étalonnage. Quand l'utilisateur n'est pas sûr de la qualité de l'électrode ORP ou de la valeur mesurée, il peut utiliser une solution étalon ORP comme test mV et voir si l'électrode ORP ou l'appareil fonctionne correctement

#### Nettoyer et réactiver l'électrode ORP

Si l'électrode a été utilisée pendant une longue période, la surface platine sera souillée, ce qui peut provoquer des mesures incorrectes et une réponse plus lente. Veuillez-vous référer aux méthodes suivantes pour nettoyer et réactiver l'électrode ORP :

• Pour des polluants inorganiques, plongez l'électrode dans 0.1mol/L d'acide chlorhydrique (hydrochloric acid) dilué

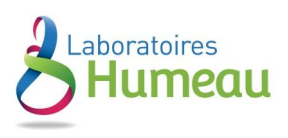

pendant 30 minutes, puis lavez-la dans de l'eau pure et plongez-la dans la solution de trempage pendant 6 heures.

- Pour des polluants organiques ou riches en lipides, nettoyez la surface platine avec du détergent, puis lavez l'électrode dans de l'eau pure et plongez-la dans la solution de trempage pendant 6 heures.
- Pour une surface platine fortement souillée, sur laquelle se trouve une pellicule d'oxydation, vous pouvez polir la surface platine avec du dentifrice, puis lavez-la dans de l'eau pure et plongez-la dans la solution de trempage pendant 6 heures.

## Mesure de la conductivité

#### Electrode de conductivité

Les électrodes de conductivité à deux anneaux avec une sonde de température intégrée peuvent être utilisées avec cet instrument. La cellule de conductivité utilise un connecteur BNC alors que la sonde de température utilise un connecteur RCA.

Quand vous plongez l'électrode de conductivité dans la solution, agitez la solution pendant un court instant pour éliminer les bulles d'air et améliorer la réponse et la stabilité de mesure.

#### La constante de cellule de conductivité

L'appareil possède trois constantes de cellules : K=0.1, K=1.0 et K=10.0. Veuillez-vous référer au tableau ci-dessous pour la plage de mesure. Réglez les constantes au paramètre P2.1.

| Plage de mesure      | <20 µS/cm              | 0.5µS/cm~100mS/cm      |            |             | >100mS/cm             |
|----------------------|------------------------|------------------------|------------|-------------|-----------------------|
| Constante de cellule | K=0.1 cm <sup>-1</sup> | K=1.0 cm <sup>-1</sup> |            |             | K=10 cm <sup>-1</sup> |
| Solution étalon      | 84µS/cm                | 84µS/cm                | 1413 µS/cm | 12.88 mS/cm | 111.9mS/cm            |

Constantes de cellules d'électrode et plages de mesure

#### Solutions d'étalonnage de conductivité

Cet appareil utilise des solutions étalon de conductivité standards, série USA. L'appareil peut reconnaitre automatiquement la solution étalon et peut effectuer un étalonnage un-point ou multi-points (le maximum est quatre-points). L'icône d'aide à l'étalonnage en bas à gauche de l'écran correspond aux quatre valeurs étalon.

| Séries de solutions standards de condu | ctivité |
|----------------------------------------|---------|
|----------------------------------------|---------|

| Icones d'aide à l'étalonnage | Séries de solutions étalon | Plage de mesure |
|------------------------------|----------------------------|-----------------|
| L                            | 84 μS/cm                   | 0-200 μS/cm     |
| M                            | 1413 μS/cm                 | 200-2,000 μS/cm |
| <b>A</b>                     | 12.88 mS/cm                | 2-20 mS/cm      |
|                              | 111.9 mS/cm                | 20-200 mS/cm    |

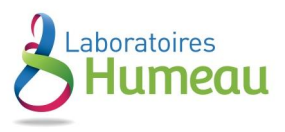

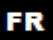

#### Intervalles d'étalonnage

- L'appareil est étalonné avant de quitter l'usine et peut, en général, être utilisé dès la sortie de l'emballage.
- Normalement, l'étalonnage s'effectue tous les mois.
- Pour des mesures de haute précision ou un écart de température fortement éloigné de la température de référence (25°C), effectuez l'étalonnage chaque semaine.
- Utilisez la solution étalon de conductivité pour vérifier s'il y a une erreur. Effectuez l'étalonnage en cas d'erreur importante.
- Avec une nouvelle électrode ou pour les paramètres par défaut, effectuez l'étalonnage 3-points ou 4-points. Choisissez une solution étalon la plus proche possible de la solution test pour effectuer l'étalonnage 1-point ou 2-points. Par exemple : une solution étalon 1413 μS/cm convient pour une plage de 0-2,000 μS/cm.

#### Etalonnage un-point ou multi-points

Pour un étalonnage 1-point après un étalonnage 3-points ou 4-points, la valeur précédente de la même plage sera remplacée. Pendant que l'appareil affichera l'icône d'aide à l'étalonnage de ce point, les deux autres icônes disparaitront, mais la puce stockera les données du dernier étalonnage. Une fois que la restauration des paramètres par défaut est faite, toutes les données d'étalonnage sont effacées et l'appareil revient à la valeur théorique. Quand vous choisissez un étalonnage multi-points, effectuez un étalonnage de la plus faible concentration à la plus forte afin d'éviter que la solution étalon de faible concentration soit contaminée.

#### Température de référence

La température de référence des paramètres usine est de 25°C. Une autre température de référence peut aussi être réglée sur une plage de 15°C à 30°C. Sélectionnez-la dans les paramètres P2.5

#### Coefficient de température

Le coefficient de température de compensation de l'appareil est paramétré à 1,91%. Cependant, le coefficient de température de conductivité est différent selon les types de solutions et les concentrations. Sélectionnez-le dans le paramètre P2.6.

Note: Quand le coefficient pour la compensation de température est fixé à 0.00 (pas de compensation), la mesure est basée sur la température réelle.

| ···· ··· ··· ··· ··· ··· ··· ··· ··· · |                                            |  |
|----------------------------------------|--------------------------------------------|--|
| Solution                               | Coefficient de compensation de température |  |
| Solution salée NaCl                    | 2.12%/°C                                   |  |
| Solution de NaOH à 5 %                 | 1.72%/°C                                   |  |
| Solution d'amoniaque diluée            | 1.88%/°C                                   |  |
| Solution d'acide chlorhydrique à 10 %  | 1.32%/°C                                   |  |
| Solution d'acide sulfurique à 5 %      | 0.96%/°C                                   |  |

Coefficients de compensation de température de solutions spéciales

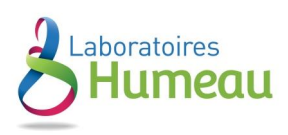

#### Eviter la contamination de la solution étalon

La solution étalon de conductivité n'est pas une solution tampon. Veuillez éviter la contamination pendant l'utilisation. Plongez l'électrode dans la solution étalon avant de la laver et laissez-la sécher. Veuillez renouveler fréquemment la solution étalon de conductivité, particulièrement pour les solutions étalons de basse concentration (84µS/cm). Une solution étalon contaminée peut affecter la précision.

### Etalonnage de conductivité

(Exemple d'un étalonnage 1413µS/cm)

- Rincez l'électrode pH dans de l'eau pure, laissez-la sécher, lavez-la avec un peu de solution étalon et plongez-la dedans. Agitez la solution pendant un court instant et laissez l'électrode dedans jusqu'à ce qu'une mesure stable soit atteinte.
- Appuyez sur la touche pour entrer dans le mode étalonnage. L'écran de l'appareil devient bleu et affiche "std" clignotant en haut à droite et le processus d'analyse et de clôture de l'étalonnage de la solution en bas à

droite. **Er 2** s'affiche si vous appuyez sur la touche 🖼 avant la clôture de la mesure.

• Quand l'appareil s'arrête à 1413 μS, l'icône stable 😇 s'affiche sur l'écran. Appuyez sur la touche 😇 pour étalonner l'appareil. L'icône **End** apparait une fois l'étalonnage terminé. L'appareil retourne au mode mesure et

l'écran affiche l'icône 🕚 en bas à gauche.

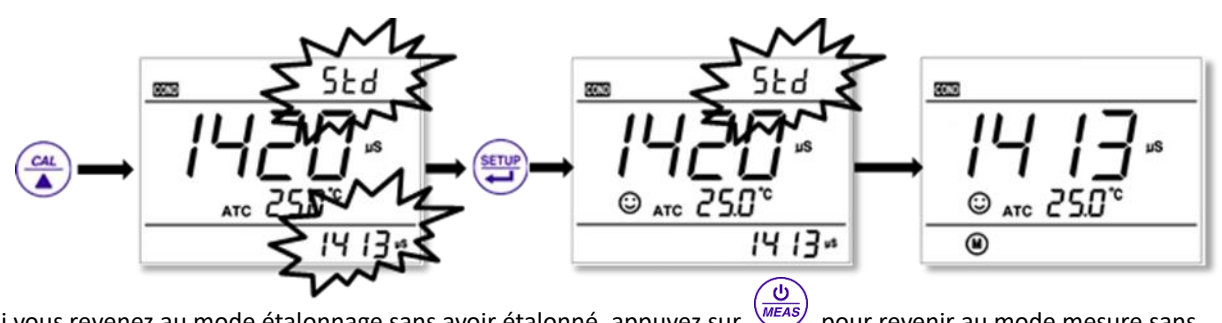

Si vous revenez au mode étalonnage sans avoir étalonné, appuyez sur bour revenir au mode mesure sans étalonnage. Pour l'étalonnage multi-points, veuillez répéter la procédure d'étalonnage.

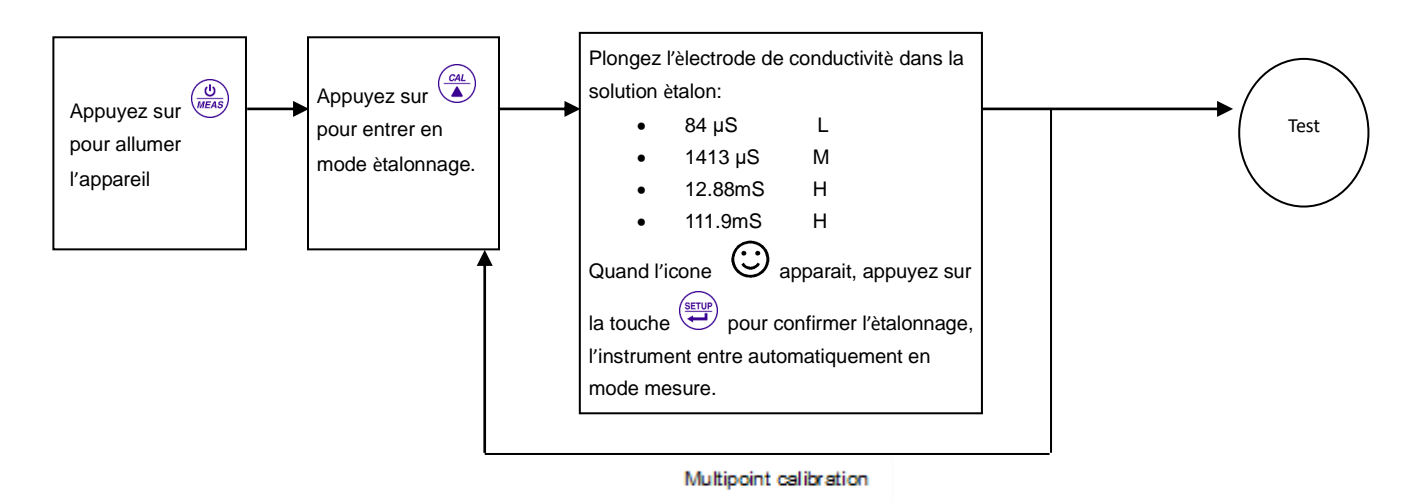

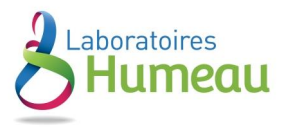

#### Etalonnage défini par le client (exemple d'une solution étalon de 147µS/cm)

Sélectionnez CUS au paramètre P2.2, l'appareil entre en mode étalonnage défini par le client. Quand vous

appuyez sur  $\checkmark$  l'écran affiche **"CUS"** clignotant en haut à droite, indiquant que l'appareil entre dans l'étalonnage défini par le client e l'écran devient di couleur bleu.

Rincez l'électrode dans de l'eau pure, laissez-la sécher et plongez-la dans une solution étalon de 147µS/cm.
 Mélanger légèrement la solution et laissez l'électrode dedans jusqu'à ce qu'une mesure stable soit atteinte et

que l'icône 🙂 apparaisse sur l'écran.

Quand vous appuyez sur la touche (), la mesure clignote. L'icône "CUS" apparait en haut à droite de l'écran. Appuyez sur la touche et sur la touche (), pour ajuster la mesure sur 147µS/cm. Appuyez sur la touche (), pour étalonner l'appareil. Une fois l'étalonnage fait, l'écran affiche l'icône "End" et revient en mode mesure. Note: Quand il n'y a pas de sonde de température et que la compensation manuelle de température (MTC) est

sélectionnée, la température clignote quand vous appuyez sur 🐖. Appuyez alors sur 🚺 et sur 🚺 pour

### ajuster la température et quand vous appuyez sur 💓, la mesure de conductivité clignote.

Il est possible de ne faire qu'un étalonnage un-point pour un étalonnage défini par le client. La valeur paramétrée dans "Customer-defined" (définie par le client) est à une température fixe. Il n'y a pas de coefficient de régulation de température, ni de température de référence. L'appareil doit effectuer l'étalonnage et la mesure à la même température pour éviter des erreurs importantes. L'appareil ne peut pas reconnaitre une solution d'étalonnage définie par le client. Pour l'étalonnage défini par le client, l'écran affiche les icônes d'aide à l'étalonnage.

| Display icon Suited range |              |
|---------------------------|--------------|
| < 1300 μS/cm              |              |
| M 1300 - 1500 μS/d        |              |
| Э                         | > 1500 µS/cm |

### Mesure de la conductivité

• Rincez l'électrode de conductivité dans de l'eau pure, laissez-la sécher et plongez-la dans la solution test. Agitez la solution pendant un court instant et laissez l'électrode dedans jusqu'à ce qu'une mesure stable soit atteinte

et que l'icône 🙂 apparaisse sur l'écran. La mesure que vous obtenez est la conductivité de la solution.

• Pendant le processus d'étalonnage et de mesure, l'appareil a des fonctions d'auto-diagnostic, qui indiquent des informations comme dans le tableau ci-dessous.

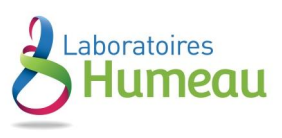

| lcônes<br>affichées | Explication                                                                                                    | Vérification                                                                                                    |
|---------------------|----------------------------------------------------------------------------------------------------|----------------------------------------------------------------------------------------------------|
| Er l                | Mauvaise solution d'étalonnage de la conductivité<br>ou solution d'étalonnage en dehors de la plage de<br>mesure. | <ol> <li>Vérifiez que la solution d'étalonnage de la<br/>conductivité est correcte.</li> <li>Vérifiez que l'appareil est bien connecté à<br/>l'électrode.</li> <li>Vérifiez que l'électrode n'est pas endommagée.</li> </ol> |
| Er2                 | La mesure n'est pas stable pendant l'étalonnage<br>au moment où vous appuyez sur                                  | Appuyez sur 🐖 quand l'icône 😳 apparait.                                                                                                    |
| Er3                 | La valeur de mesure n'est pas stable ≥3min<br>pendant l'étalonnage.                                               | <ol> <li>Secouez l'électrode pour éliminer les bulles dans<br/>la tête de l'électrode.</li> <li>Remplacez l'électrode par une nouvelle.</li> </ol>                                                                           |

#### Paramétrage usine par défaut

Pour le paramétrage usine par défaut, veuillez-vous référer aux paramètres P2.8. Toutes les données d'étalonnage sont effacées et l'appareil procède à la restauration des valeurs théoriques. Certaines fonctions sont restaurées à leur valeur d'origine (Voir Appendice 1). Si l'étalonnage ou la mesure échoue, veuillez restaurer les paramètres par défaut et effectuer ensuite un re-étalonnage ou une mesure. Notez qu'une fois revenu aux paramètres par défaut, toutes les données effacées ne pourront plus être récupérées.

#### Entretien de l'électrode de conductivité

- Conservez toujours l'électrode de conductivité dans un endroit propre. Avant de prendre une mesure, rincez l'électrode dans de l'eau pure puis rincez-la dans la solution test. Une fois l'électrode plongée dans la solution, agitez la solution pendant un court instant pour éliminer les bulles et laissez l'électrode dedans jusqu'à obtenir une mesure stable. Avant de sécher l'électrode de conductivité, trempez-la dans de l'eau pure pendant 5-10 minutes. Rincez-la dans de l'eau pure avant une mesure.
- Si l'électrode recouverte d'une surface platine noire ne fonctionne pas, plongez-la dans une solution d'acide nitrique à 10% ou une solution d'acide chlorhydrique à 10% pendant 2 minutes. Puis rincez-la dans de l'eau pure. Si l'électrode ne fonctionne toujours pas, remplacez-la par une nouvelle électrode de conductivité.

#### Relations entre TDS et conductivité

- TDS et conductivité sont étroitement liés, le facteur de conversion est de 0.40-1.00. Ajustez au paramètre P3.1. Le paramétrage usine par défaut est de 0.71. L'appareil peut seulement être étalonné en mode conductivité et non en mode TDS. Une fois l'étalonnage de conductivité fait, l'appareil peut basculer du mode conductivité au mode TDS.
- Ajustez le facteur de conversion TDS au paramètre P3.1 en fonction des données récoltées pendant le test.

| Solution de conductivité | Facteur de conversion TDS |  |  |
|--------------------------|---------------------------|--|--|
| 0-100 μS/cm              | 0.60                      |  |  |
| 100-1,000 μS/cm          | 0.71                      |  |  |
| 1-10 mS/cm               | 0.81                      |  |  |
| 10-100 mS/cm             | 0.94                      |  |  |

#### Facteurs de conversion TDS fréquemment utilisés.

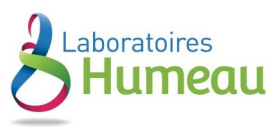

## Réglage des paramètres

#### Menu principal

En mode mesure, appuyez sur pour entrer dans P1.0, puis appuyez sur et mode pour revenir au menu

principal : P1.0→P2.0→P3.0→P6.0.

P1.0: menu du réglage des paramètres pH,

P2.0: menu du réglage des paramètres conductivité,

P3.0: menu du réglage des paramètres TDS,

P6.0: menu du réglage des paramètres de base

#### Sous-menus

En mode P1.0, appuyez sur la touche entrer dans le sous-menu P1.1 du réglage des paramètres pH, puis appuyez sur et sur pour naviguer dans le sous-menu : P1.1→P1.4→P1.5→P1.6→P1.7 En mode P2.0, appuyez sur la touche entrer dans le sous-menu P2.1 du réglage des paramètres conductivité, puis appuyez sur et sur voir pour naviguer dans le sous-menu :  $P2.1 \rightarrow P2.2 \rightarrow P2.5 \rightarrow P2.6 \rightarrow P2.8 \rightarrow P2.9$ En mode P3.0, appuyez sur la touche error dans le sous-menu P3.1 du réglage des paramètres TDS En mode P6.0, appuyez sur la touche entrer dans le sous-menu P6.1 du réglage des paramètres de base, puis appuyez sur ( et sur ( pour naviguer dans le sous-menu : P6.1 $\rightarrow$ P6.6 $\rightarrow$ P6.8

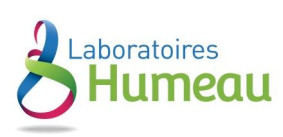

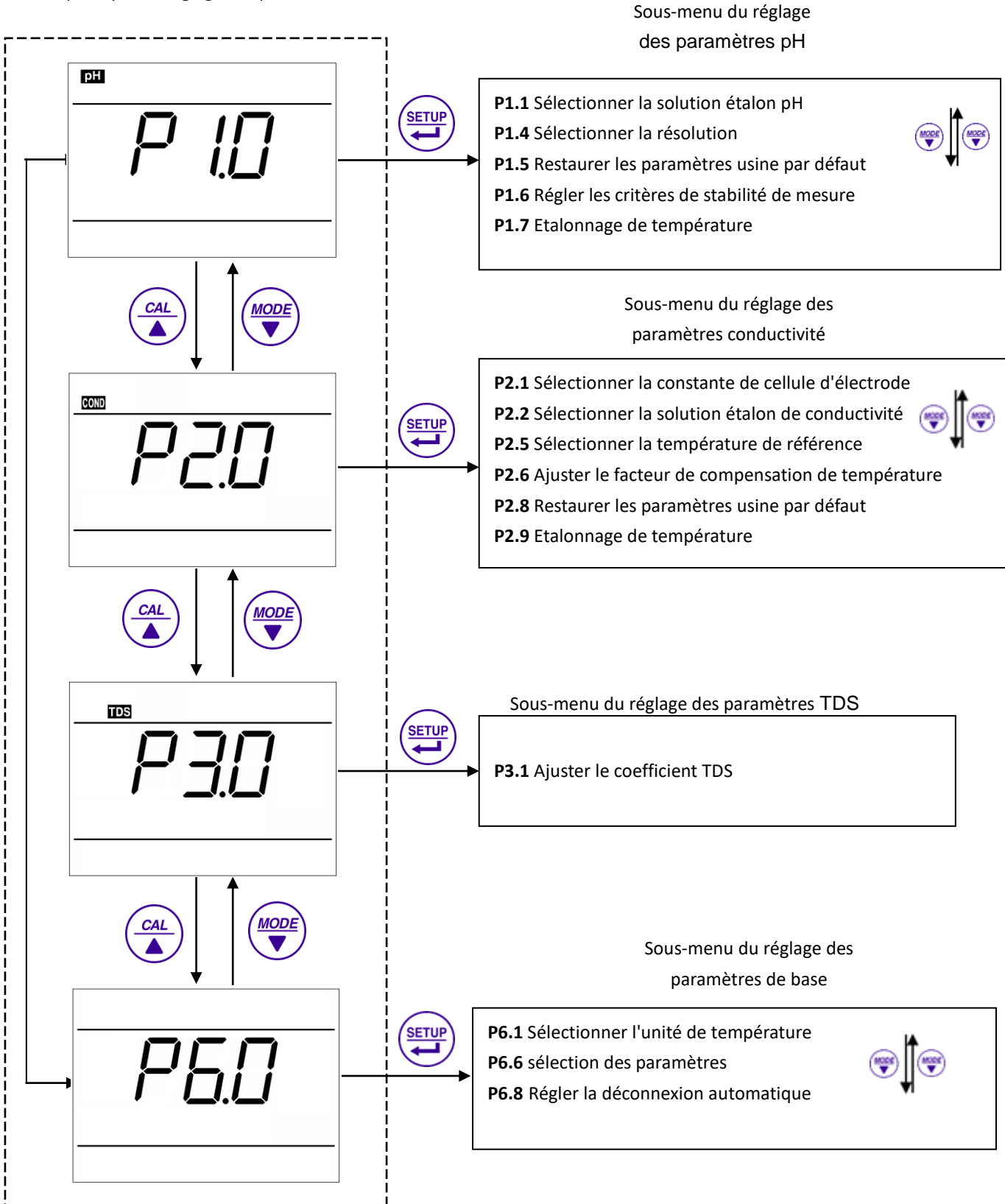

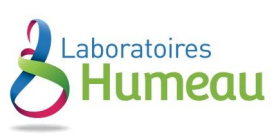

### **Annexe I**: Réglage des paramètres et paramètres usine par défaut

| Modes                         | Paramètres | Détails des paramètres                                      | Abréviations | Description                                | Restauration des<br>paramètres par défaut |
|-------------------------------|------------|-------------------------------------------------------------|--------------|--------------------------------------------|-------------------------------------------|
| Р1.0 рН                       | P1.1       | Sélectionner la solution<br>tampon pH                       | ЪuF          | USA-NIST-CUS                               | USA                                       |
|                               | P1.4       | Sélectionner<br>la résolution                               | rES          | 0.01 - 0.1                                 | 0.01                                      |
|                               | P1.5       | Restaurer les paramètres<br>usine par défaut                | FS           | No-Yes                                     | No                                        |
|                               | P1.6       | Régler les critères de stabilité de mesure                  | 50           | Norm—High—Low<br>(Normal – Elevé - Faible) | Normal                                    |
|                               | P1.7       | Etalonnage de<br>température                                | FEAF         | Plage d'étalonnage ±5°C                    | Valeur usine par défaut                   |
| P2.0<br>Conductivité          | P2.1       | Sélectionner la constante<br>de cellule d'électrode         | EELL         | 1.0-10.0-0.1                               | 1.0                                       |
|                               | P2.2       | Sélectionner la solution<br>étalon de conductivité          | 50L          | USA—CUS                                    | USA                                       |
|                               | P2.5       | Sélectionner la<br>température de<br>référence              | £rEF         | (15~30) °C                                 | 25°C                                      |
|                               | P2.6       | Ajuster le coefficient de<br>compensation de<br>température | FCC          | 0.00~9.99                                  | 1.91                                      |
|                               | P2.8       | Restaurer les paramètres<br>usine par défaut                | FS           | No-Yes                                     | No                                        |
|                               | P2.9       | Etalonnage de<br>température                                | FEUR         | Plage d'étalonnage ±5°C                    | Valeur usine par défaut                   |
| P3.0<br>TDS                   | P3.1       | Ajuster le coefficient TDS                                  | FACT         | 0.40~1.00                                  | 0.71                                      |
| P6.0<br>Paramètres<br>de base | P6.1       | Sélectionner l'unité de<br>température                      | /            | °C—°F                                      | °C                                        |
|                               | P6.6       | Sélectionner les<br>paramètres                              | parm         | No/Yes pour chaque<br>paramètre            | Yes                                       |
|                               | P6.8       | Régler la déconnexion<br>automatique                        | RoFF         | On-Off                                     | On                                        |

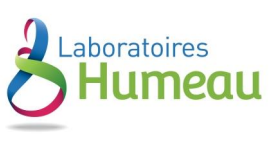

# Annexe II : Information pour l'auto-diagnotic

| Icônes | Information pour l'auto-diagnostic                                                                | рН | Conductivité |
|--------|---------------------------------------------------------------------------------------------------|----|--------------|
| Er I   | Mauvaise solution tampon pH ou solution d'étalonnage en<br>dehors de la plage de mesure           | √  | V            |
| ErZ    | Quand vous appuyez sur la touche 💬 pendant l'étalonnage alors que la mesure n'est pas stable      | V  | V            |
| Er∃    | Quand la mesure n'est pas stable ≥3min pendant l'étalonnage.                                      | V  | V            |
| ЕгЧ    | Le potentiel électrique zéro de l'électrode est en dehors de la plage de mesure (<-60mV or >60mV) | ~  |              |
| Er5    | La pente de l'électrode est en dehors de la plage de mesure<br>(<85% or >110%)                    | V  |              |
| Erб    | La mesure pH est en dehors de la plage de mesure (<-2.00 pH<br>or >16.00pH)                       | V  |              |

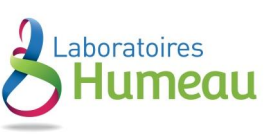

| Modes                             | Paramètres | Code et<br>abréviation | En anglais                              | Description en français                        |
|-----------------------------------|------------|------------------------|-----------------------------------------|------------------------------------------------|
| Р1.0<br>рН                        | P1.1       | ЬuF                    | Standard buffers                        | Solution tampon standard                       |
|                                   | P1.4       | rES                    | Resolution                              | Résolution                                     |
|                                   | P1.5       | FS                     | Factory default setting                 | Réglage des paramètres usine<br>par défaut     |
|                                   | P1.6       | SE                     | Set reading stability criteria          | Réglage des critères de stabilité<br>de mesure |
|                                   | P1.7       | FEAF                   | Temperature Calibration                 | Etalonnage de température                      |
| P2.0<br>Conducti<br>vité          | P2.1       | EELL                   | Cell                                    | Constante de cellule                           |
|                                   | P2.2       | SOL                    | Calibration solution                    | Solution étalon                                |
|                                   | P2.5       | ErEF                   | Reference temperature                   | Température de référence                       |
|                                   | P2.6       | FEE                    | Temperature compensation<br>coefficient | Coefficient de compensation<br>de température  |
|                                   | P2.8       | FS                     | Factory default setting                 | Réglage des paramètres usine<br>par défaut     |
|                                   | P2.9       | FEUR                   | Temperature Calibration                 | Etalonnage de température                      |
| P3.0 TDS                          | P3.1       | FACT                   | TDS factor                              | Coefficient TDS                                |
| P6.0<br>Paramètr<br>es de<br>base | P6.1       | /                      |                                         | Unité de température                           |
|                                   | P6.6       | parm                   | Parameters                              | Sélectionner les paramètres                    |
|                                   | P6.8       | RoFF                   | Automatic Power-off                     | Déconnexion automatique                        |

## Annexe III: Glossaire des abréviations

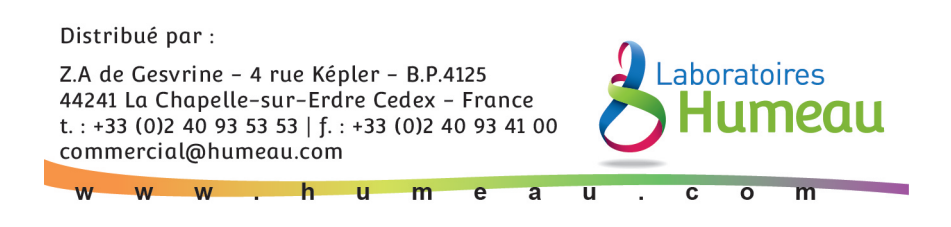